## LPM/SRR Automation Tool V9 LDAP authentication configuration (v2.0, Oct. 30, 2018)

## **Step 1: Obtain the server certificate file from the LDAP server (binary .der format).** Put it to the LPM/SRR Tool server. In our example below: **lbspta1\_cert.der**.

where {LPM\_HOME} =...... /lpm\_aix or ...../lpm\_linux

It creates the keystore since it does not exist. It asks you to provide the password for the keystore, enter whatever password you prefer.

## 

Step 3: Verification.Example:# Is -I-rwxrwxrwx 1 padmin staff746 Apr 12 00:59 lbspta1\_cert.der-rw-r--r-- 1 rootstaff808 May 14 21:19 test.keystore

# /home/padmin/lpm\_test/lpm\_pep/lpm\_aix/jre7/bin/keytool -list -v -keystore test.keystore

Modify the configuration file :{LPM\_HOME}/webapps/lpm/config/config.properties

Example of LDAP config file: ##IDAP Configure

| com.ibm.lbs.asset.lpm.login.use.ldap=true                                    |
|------------------------------------------------------------------------------|
| ## LDAP url                                                                  |
| com.ibm.lbs.asset.lpm.login.ldap.connectionIP=x.x.x.x                        |
| #if the port is 389 ,we use Idap and if the port is 636 we use Idap over ssl |
| com.ibm.lbs.asset.lpm.login.ldap.connect.port=636                            |
| com.ibm.lbs.asset.lpm.login.ldap.principal=uid=%user%,ou=People,o=ibm        |
| <pre>#com.ibm.lbs.asset.lpm.login.ldap.principal=%user%@somedomain.com</pre> |
| com.ibm.lbs.asset.lpm.login.ldap.trust.store=full_path_of_your_keystore_file |
| com.ibm.lbs.asset.lpm.login.ldap.store.password=your_keystore_password       |

<< === LDAP server IP. << === LDAP server port to connect. << === Attributes in you environment. << === For some AD environment. << === keystore location from step 2. << === keystore password from step 2.

<< === Enable LDAP authentication (default is false).

The Admin will still be a local user. When you create other users, the tool assumes all other users are LDAP users and the tool will not ask for a password when you create the new user.